## Oversigt over formateringsmærker i Microsoft Word

Oversigten på de følgende sider viser størstedelen af de forskellige formateringsmærker, der kan optræde i et Microsoft Word-dokument. Formateringsmærker vises kun på skærmen – de kommer ikke med i udskrift. En del af tegnene nedenfor er vist lidt forstørret.

I Microsoft Word 2003 findes indstillingerne for de enkelte tegn via Funktioner > Indstillinger > fanen Vis (Tools > Options > View). I Microsoft Word 2007 findes de tilsvarende indstillinger via Office-knappen > Word-indstillinger > kategorien Vis (Office button > Word Options > Display). I Microsoft Word 2010, 2013 og 2016 finder du indstillingerne via Filer > Indstillinger > kategorien Vis (File > Options > Display).

De fleste af indstillingerne er samlet under gruppen **Formateringsmærker**. Illustrationerne nedenfor viser udsnit af indstillingerne fra Microsoft Word 2003 og 2007, hvor indstillingerne vedr. formateringsmærker er indrammet med rødt. Indstillinger i senere Word-versioner svarer til Word 2007. Dog kan der være små forskelle.

| Options                                                                                                    |        |                                                                           |                                                                                                    | 2                 |
|----------------------------------------------------------------------------------------------------|--------|---------------------------------------------------------------------------|----------------------------------------------------------------------------------------------------|-------------------|
| Security                                                                                                    |        | Spelli                                                                    | ing & Grammar                                                                                                | n l               |
| User Infor                                                                                                    | mation | 1                                                                         | Compatibility                                                                                                |                   |
| View                                                                                                    | Genera |                                                                           | Edit                                                                                                    | - Pr <sup>a</sup> |
| Show<br>Startup Task Pane<br>Highlight<br>Bookmarks<br>Status bar<br>Status bar<br>ScreenTips                                                                                                    |        | <ul> <li>S</li> <li>✓ A</li> <li>✓ H</li> <li>✓ V</li> <li>✓ V</li> </ul> | imart t <u>ag</u> s<br>Animated text<br>Iorizontal scroll bar<br>Jertical scroll bar<br>Jicture placeholders |                   |
| Formatting marks       Image: Second second se |        |                                                                           |                                                                                                    |                   |
| Print and Web Layout options                                                                                                    |        |                                                                           |                                                                                                    |                   |

Microsoft Word 2003 - engelsk version:

Word-indstillinger Populær Tilpas, hvordan dokumentindhold skal vises Indstillinger for sidevisning Korrektur Vis blanktegn mellem sider i udskriftslayout 🛈 Gem Vis fremhævningsmærker Avanceret Vis værktøjstip i dokumentet, når der <u>p</u>eges Tilpas Vis altid disse formateringsmærker på skærmen Tilføjelsesprogrammer Tabulatortegn -+ Sikkerhedscenter Mellemrum ... Afsnitstegn 1 Ressourcer Skjult tekst abc Bløde bindestreger -Objektankre ŵ Vis alle formateringsmærker **Udskriftsindstillinger** 

Microsoft Word 2007 - dansk version:

|                                  | Hvad hedder tegnet |                   |                                                                                                    |
|----------------------------------|--------------------|-------------------|----------------------------------------------------------------------------------------------------|
| Tegn                             | Dansk              | Engelsk           | Hvordan kan tegnet indsættes og hvad bruges det til                                                                                                    |
| <b>→</b>                         | Tabulator          | Tab               | Tryk på Tabulatortasten.                                                                                                    |
|                                  |                    |                   | Bruges til opstilling af tekst. I stedet for opstilling med tabulatorer kan det tit være lettere at benytte en tabel uden tabelkanter.                                                                                                    |
|                                  |                    |                   | Som for mellem gælder det, at der normalt kun bør findes en tabulator ad gangen. I steder for at ind-<br>sætte flere tabulatorer, bør du justere tabulatorernes placering.                                                                                                    |
| •                                | Mellemrum          | Space             | Tryk på mellemrumstasten.                                                                                                    |
|                                  |                    |                   | Alm. ordmellemrum. Bør altid kun forekomme enkeltvis. Hvis du har brug for at skabe ekstra luft (f.eks. foran tekst) har du måske brug for en tabulator eller for at ændre på indrykningen af teksten via dialogboksen <b>Afsnit</b> .                                                                                                    |
|                                  |                    |                   | Bemærk at der findes skrifttyper, som ikke har et tegn for mellemrum.                                                                                                    |
| 0                                | Hårdt mellemrum    | Nonbreaking space | Tryk på <b>Ctrl+Shift+Mellemrum</b> .                                                                                                    |
|                                  |                    |                   | Ser ud som et gradtegn. Dette tegn bruges i stedet for et almindeligt mellemrum på steder, hvor du ønsker, at teksten bliver holdt på samme linje, f.eks. i datoer.                                                                                                    |
|                                  |                    |                   | For flere detaljer og eksempler, se følgende artikel på Lene Fredborgs Word Blog:<br><u>Sådan holder du en dato, et navn eller anden tekst sammen på en linje</u>                                                                                                    |
| Skjult-tekst-vises-              | Skjult tekst       | Hidden text       | Du kan markere tekst som skjult tekst via dialogboksen <b>Skrifttype</b> (Font).                                                                                                    |
| med∙prikket∙un-<br>derstregning≋ |                    |                   | Selv om du har vist skjult tekst på skærmen, bliver teksten ikke udskrevet, med mindre du slår Funkti-<br>oner > Indstillinger > fanen Udskriv > <b>Skjult tekst</b> til (Tools > Options > fanen Print > Hidden text). I<br>Microsoft Word 2007: Office-knappen > Word-indstillinger > kategorien Vis > Udskriv skjult tekst (Offi-<br>ce button > Word Options > Display > Print hidden text).                                                                                                    |
|                                  |                    |                   | Hvis du har skjult tekst i et dokument, bør du slå visning af skjult tekst fra, inden du f.eks. opdaterer indholdsfortegnelse eller indeks, da dette måske kan påvirke sideskift og dermed sidetal. I dokumenter med indeks er XE-felterne, som benyttes til at markere opslagsord, formateret som skjult tekst. Da de kan fylde en del, er det vigtigt at slå visning af skjult tekst fra, inden du opdaterer indeks. Det samme gælder, hvis du har benyttet TC-felter til at markere indhold til en indholdsfortegnelse. |

|      | Hvad hedder tegnet                                                                                             |                                                                                                    |                                                                                                    |  |
|------|----------------------------------------------------------------------------------------------------|----------------------------------------------------------------------------------------------------|----------------------------------------------------------------------------------------------------|--|
| Tegn | Dansk                                                                                                    | Engelsk                                                                                                    | Hvordan kan tegnet indsættes og hvad bruges det til                                                                                                    |  |
| ſ    | Afsnitstegn                                                                                                    | Paragraph mark                                                                                                    | Tryk på <b>Enter</b> (Retur).                                                                                                    |  |
|      | Selve tegnet hedder<br><b>pilcrow</b> på engelsk<br>– en dansk beteg-<br>nelse findes tilsyne-<br>ladende ikke | Et afsnitstegn markerer afslutningen på et afsnit. Samtidig indeholder selve tegnet formateringen af afsnittet, dvs. at alle de indstillinger, der kan ses i dialogboksen <b>Afsnit</b> , er gemt i selve afsnitstegnet. |                                                                                                    |  |
|      |                                                                                                    | – en dansk beteg-<br>nelse findes tilsyne-<br>ladende ikke                                                                                                    | Der bør normalt kun finde afsnitstegn ved afslutningen af afsnit, som har reelt indhold. Du bør aldrig bruge tomme afsnit (som kun består af et afsnitstegn) til at skabe luft mellem afsnit. Der bør du i stedet ændre afstand før og/eller efter afsnittet via dialogboksen <b>Afsnit</b> .                                                                                                    |  |
|      |                                                                                                    |                                                                                                    | Du kan f.eks. kopiere formateringen af et afsnit til et andet afsnit ved at kopiere selve afsnitstegnet, markere det andet afsnitstegn og indsætte det kopierede oveni.                                                                                                    |  |
|      |                                                                                                    |                                                                                                    | Ethvert dokument består af mindst en <b>sektion</b> . Det <b>allersidste afsnitstegn i et dokument</b> indeholder information, som knytter sig til (sidste) sektion. Hvis dokumentet kun består af en sektion, indeholder det allersidste afsnitstegn sideopsætning (margener mm.) og sidehoved og -fod for hele dokumentet. Hvis der er flere sektioner, indeholder det sidste afsnitstegn den pågældende information for sidste sektion. |  |
|      | Blød bindestreg                                                                                                | Optional hyphen                                                                                                    | Tryk på <b>Ctrl+bindestreg</b> .                                                                                                    |  |
|      |                                                                                                    |                                                                                                    | Benyttes for at angive, hvor et ord må deles. Delingen træder kun i kraft, hvis tegnet er sidst i en linje.<br>I det tilfælde vises tegnet som en bindestreg i udskrift – ellers er det usynligt.                                                                                                    |  |
| _    | Hård bindestreg                                                                                                | Nonbreaking hyphen                                                                                                    | Tryk på Ctrl+Shift+bindestreg.                                                                                                    |  |
|      |                                                                                                    |                                                                                                    | Du kan bruge en hård bindestreg i ord/navne, hvori en bindestreg indgår. Dermed forhindrer du Mi-<br>crosoft Word i at dele ordet ved bindestregen.                                                                                                    |  |
|      |                                                                                                    |                                                                                                    | For flere detaljer og eksempler, se følgende artikel på Lene Fredborgs Word Blog:<br>Orddeling i Word – tips om automatisk orddeling og hvordan du forhindrer et ord i at blive delt                                                                                                    |  |
| La . | Manuelt linjeskift                                                                                             | Manual line break                                                                                                    | Tryk på <b>Shift+Enter</b> .                                                                                                    |  |
|      |                                                                                                    |                                                                                                    | Fremtvinger et linjeskift, uden at der begyndes på et nyt afsnit.                                                                                                    |  |

|                                                    | Hvad hedder tegnet         |                     |                                                                                                    |
|----------------------------------------------------|----------------------------|---------------------|----------------------------------------------------------------------------------------------------|
| Tegn                                               | Dansk                      | Engelsk             | Hvordan kan tegnet indsættes og hvad bruges det til                                                                                                    |
| €-                                                 | Tekstombrydnings-<br>skift | Text wrapping break | Microsoft Word 2000-2003 (findes ikke i tidligere versioner): Indsættes via Indsæt > Sideskift m.m. (Insert > Break).                                                                                                    |
|                                                    |                            |                     | <b>Microsoft Word 2007</b> : indsættes via fanen Sidelayout > gruppen Sideopsætning > Skift > <b>Tekstom-</b><br>brydning.                                                                                                    |
|                                                    |                            |                     | Er specielt beregnet til brug på websider. Hvis f.eks. to elementer er placeret ved siden af hinanden, kan et tekstombrydniingsskift efter afslutningen af højre element tvinge tekst til at fortsætte under venstre element. I Microsoft Word 2007 er dette illustreret med følgende ikon:                                  |
|                                                    |                            |                     |                                                                                                    |
| Se illustration<br>under forklaringen<br>til højre | Manuelt sideskift          | Manual page break   | Tast <b>Ctrl+Enter</b> .<br>Fremtvinger et sideskift. Det anbefales kraftigt i stedet at bruge <b>Indsæt sideskift før</b> i det afsnit, der<br>skal starte på en ny side (via dialogboksen <b>Afsnit</b> (Paragraph)). Manuelle sideskift kan give diverse<br>problemer såsom blanke sider i et dokument. Ser sådan ud:<br> |
| Se illustration<br>under forklaringen<br>til højre | Spalteskift                | Column break        | Tast <b>Ctrl+Shift+Enter</b> .<br>Fremtvinger et spalteskift. Kan benyttes, hvis du arbejder med flere spalter. Ser sådan ud:<br>Spalteskift                                                                                                    |

|                                                    | Hvad hedder tegnet                                                     |                                                                    |                                                                                                    |  |
|----------------------------------------------------|------------------------------------------------------------------------|--------------------------------------------------------------------|----------------------------------------------------------------------------------------------------|--|
| Tegn                                               | Dansk                                                                  | Engelsk                                                            | Hvordan kan tegnet indsættes og hvad bruges det til                                                                                                    |  |
| Se illustration<br>under forklaringen<br>til højre | Sektionsskift:<br>Næste side<br>Fortløbende<br>Lige side<br>Ulige side | Section break:<br>Next page<br>Continuous<br>Even page<br>Odd page | Microsoft Word 2000-2003: Indsættes via Indsæt > Sideskift m.m. (Insert > Break).         Microsoft Word 2007: indsættes via fanen Sidelayout > gruppen Sideopsætning > Skift > [vælg derelevante type] (Page Layout > Page Setup > Break).         Benyttes til at skabe en ny sektion. Der er brug for en ny sektion, hvis du f.eks. vil ændre på marger ner, sideorientering, spalter, sidehoved og/eller sidefod.         Næste side:         Indsætter et sektionsskift og skubber den efterfølgende tekst til en ny side. Ser sådan ud:         Sektionsskift (næste side)                                                                                                    |  |
|                                                    |                                                                        |                                                                    | <ul> <li>Fortløbende:<br/>Indsætter et sektionsskift uden at skifte side. Benyttes f.eks. hvis du har brug for at ændre antal spalter på en side. Ser sådan ud:</li> <li>Sektionsskift (fortløbende)</li> <li>Lige side:<br/>Indsætter et sektionsskift og skubber den efterfølgende tekst til en ny side med lige sidetal. Derved kan der forekomme en tom side i det færdige dokument, når det udskrives. Ser sådan ud:</li> <li>Sektionsskift (lige side)</li> <li>Ulige side:<br/>Indsætter et sektionsskift og skubber den efterfølgende tekst til en ny side med lige sidetal. Derved kan der forekomme en tom side i det færdige dokument, når det udskrives. Ser sådan ud:</li> <li>Sektionsskift (lige side)</li></ul> |  |

## DocTools

|                                                  | Hvad hed           | der tegnet         |                                                                                                    |                                                                                                    |
|--------------------------------------------------|--------------------|--------------------|----------------------------------------------------------------------------------------------------|----------------------------------------------------------------------------------------------------|
| Tegn                                             | Dansk              | Engelsk            | Hvordan kan tegnet indsæt                                                                                                    | ttes og hvad bruges det til                                                                                                    |
| Lille sort firkant i<br>venstre margen:<br>• Her | (Ingen betegnelse) | (Ingen betegnelse) | Den lille sorte firkant vises i afsnit, hvor en eller flere<br>Hold sammen med næste<br>(Keep with next)<br>Hold linjer sammen<br>(Keep lines together)<br>Hold linjer sammen<br>(Keep lines together)<br>Skjul linjenumre<br>(Suppress line numbers)<br>Indstillingerne findes i dialogboksen Afsnit, fanen Li<br>Breaks). Normalt bør Hold sammen med næste vær<br>Afsnit<br>Indrykning og afstand<br>Linje- og sideskift<br>Sideinddeling<br>Beskyt mod horeunger<br>Hold sammen med næste<br>Hold linjer sammen<br>Sideskift før<br>formateringsundtagelser<br>Skjul linjenumre<br>Skjul linjenumre<br>Ingen orgdeling<br>Tekstboksindstillinger<br>Tæt ombrydning:<br>Ingen | e af følgende indstillinger er slået til:<br>inje- og sideskift (Paragraph > Line and Page<br>ære slået til for at overskrifts-typografier.<br><b>TIP:</b><br>Du kan åbne dialogboksen <b>Afsnit</b> ved at dob-<br>beltklikke på den lille sorte firkant.<br>Illustrationen til venstre er fra Microsoft Word<br>2007. Dialogboksen i tidligere versioner ser lidt<br>anderledes ud.<br><b>Tekstbokse og andre elementer, som ikke</b><br>vises i Normal visning / Kladdevisning:<br>Nogle grafiske elementer vises ikke i Normal<br>visning / Kladdevisning. Det gælder f.eks. tekst-<br>bokse. Hvis der til et afsnit er forankret et sådant<br>element, vil der ved det pågældende afsnit i<br>Normal visning / Kladdevisning være vist en sort<br>firkant som den, der ses i illustrationen øverst til<br>venstre. |

|                         | Hvad hedder tegnet         |                         |                                                                                                    |  |
|-------------------------|----------------------------|-------------------------|----------------------------------------------------------------------------------------------------|--|
| Tegn                    | Dansk                      | Engelsk                 | Hvordan kan tegnet indsættes og hvad bruges det til                                                                                                    |  |
| ¤                       | Markør for celleslut       | End-of-cell marker      | Tegnet vises i slutningen af hver celle i en tabel og ved højre ende af hver række i en tabel.                                                                                                    |  |
|                         | og<br>Markør for rækkeslut | og<br>End-of-row marker | Tegnet i slutningen af hver celle indeholder et <b>afsnitstegn</b> , dvs. at tegnet indeholder information om formateringen af (sidste) afsnit i cellen. Tegnet indeholder desuden information om cellens formatering.                                                                                                    |  |
|                         |                            |                         | Tegnet ved enden af en række indeholder information om rækken.                                                                                                    |  |
|                         |                            |                         | Tegnet består af en cirkel med fire små streger, der peger skråt ud til siderne. Det kan se lidt forskel-<br>ligt ud afhængigt af zoom og punktstørrelse.                                                                                                    |  |
| Ů                       | Objektanker                | Object anchor           | Hvis du har indsat tekstbokse, grafik eller andre objekter i <b>Microsoft Word's tegnelag</b> , dvs. med en anden tekstombrydning end <b>på linje med tekst</b> , kan du få vist objektankre. Objekter i tegnelaget er forankret til et afsnit, og ankeret vises til venstre for de pågældende afsnit.                                                                         |  |
|                         |                            |                         | Hvis du sletter et afsnit, hvortil der er forankret et eller flere objekter, sletter du også disse objekter.<br>Det kan derfor være at stor betydning af have vist objektankrene.                                                                                                    |  |
|                         |                            |                         | Du slår visning af ankre til via Funktioner > Indstillinger > fanen Vis > Objektankre (Tools > Options > View > Object Anchors). I Microsoft Word 2007 findes indstillingen her: Office-knappen > Word-indstillinger > kategorien Vis > Objektankre (Office button > Word Options > Display > Object an-chors).                                                                |  |
| Earvede<br>bølgestreger | -                          | -                       | Bølgestreger benyttes til at markere stave- eller grammatikfejl, hvis du har slået stave- og grammatik-<br>kontrol til:                                                                                                    |  |
|                         |                            |                         | <ul> <li>Rød: Stavefejl</li> <li>Grøn: Grammatisk fejl</li> </ul>                                                                                                    |  |
|                         |                            |                         | Visningen af stave- og grammatikfejl er uafhængig af indstillingen for ¶.                                                                                                    |  |
| { PAGE }                | Feltkoder                  | Field codes             | Felter benyttes i mange sammenhænge i Microsoft Word. Du kan taste <b>Alt+F9</b> for at skifte mellem visning af feltkoder og feltresultater. Når feltkoder er vist, vises alle felter omkranset af specielle felt-<br>klammer, som ikke skal skrives med almindelige tegn. Hvis du vil oprette felter manuelt, kan du ind-<br>sætte feltklammer ved at taste <b>Ctrl+F9</b> . |  |
|                         |                            |                         |                                                                                                    |  |

|                 | Hvad hedder tegnet |                 |                                                                                                    |
|-----------------|--------------------|-----------------|----------------------------------------------------------------------------------------------------|
| Tegn            | Dansk              | Engelsk         | Hvordan kan tegnet indsættes og hvad bruges det til                                                                                                    |
| [Bogmærke]<br>I | Bogmærke           | Bookmark        | Bogmærker bruges til at gemme navngivne steder eller indhold i et dokument. Bogmærker vises som grå, firkantede klammer omkring det indhold, der er markeret, når bogmærket oprettes. Hvis der ikke er markeret indhold, når et bogmærke oprettes, står klammerne tæt sammen og ligner et stort I.                                                                                                    |
|                 |                    |                 | Du kan slå visning af bogmærker til/fra via Funktioner > Indstillinger > fanen Vis > <b>Bogmærker</b><br>(Tools > Options > View > Bookmarks). I Microsoft Word 2007 findes indstillingen her: Office-<br>knappen > Word-indstillinger > kategorien Avanceret > gruppen Vis dokumentindhold > Vis bogmær-<br>ker (Office button > Word Options > Advanced > gruppen Show document content > Show book-<br>marks).                    |
|                 |                    |                 | Visningen af bogmærker er uafhængig af indstillingen for ¶.                                                                                                    |
| Side            | Tekstgrænser       | Text boundaries | Du kan slå visning af tekstgrænser til/fra via Funktioner > Indstillinger > fanen Vis > <b>Tekstgrænser</b><br>(Tools > Options > View > Text Boundaries). I Microsoft Word 2007 findes indstillingen her: Office-<br>knappen > Word-indstillinger > kategorien Avanceret > gruppen Vis dokumentindhold > Vis tekst-<br>grænser (Office button > Word Options > Advanced > gruppen Show document content > Show text<br>boundaries). |
|                 |                    |                 | Tekstgrænser vises som stiplede streger omkring tekstmargener, spalter og tabelceller. Visning af tekstgrænser gør det lettere at sikre en præcis opsætning.                                                                                                    |
| -ii-            |                    |                 | Visningen af tekstgrænser er uafhængig af indstillingen for ¶.                                                                                                    |